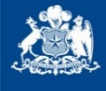

de Insolvencia y Reemprendimiento Ministerio de Economía,

uperintendencia

Gobierno de Chile

**OFICIO SUPERIR N.º**11025

#### ANT.: INSTRUCTIVO SUPERIR N.º 2 de 20.06.2018; OFICIO SUPERIR N.º 10.940 DE 21.09.2018.

#### MAT.: INFORMA E INSTRUYE

#### REF.: PROCEDIMIENTOS CONCURSALES DE LIQUIDACIÓN

#### SANTIAGO, 24 SEPTIEMBRE 2018

### DE: SUPERINTENDENTE DE INSOLVENCIA Y REEMPRENDIMIENTO

#### A : SEÑORES MARTILLEROS CONCURSALES

En virtud del Oficio Superir N° 10.940 del 21 de septiembre de 2018, cuyo anexo omitió por defecto algunos numerales, se adjunta anexo corregido para su conocimiento y aplicación respecto al ingreso del aviso de remate en el portal de sujetos fiscalizados.

Asimismo se le reitera la obligación que le impone a los martilleros concursales el artículo 12 del Instructivo Superir N.º 2 de 20 de junio de 2018, respecto de las publicaciones de los remates que deben efectuar en el Boletín Concursal, se le informa que para ingresar dichos avisos en el Portal Sujetos Fiscalizados, <u>https://www.boletinconcursal.cl/sujetos/</u>, al que puede acceder con su clave única, a contar del tercer día hábil siguiente a la recepción del presente oficio, para lo cual deberán seguir las instrucciones que se indican en el anexo adjunto y dar cumplimiento a las instrucciones contenidas en los artículos 12 al 14 del mencionado instructivo y las que sean aplicables en la especie.

Sírvase dar cumplimiento a lo instruido en el presente oficio, informando y publicando en el boletín concursal, los avisos de los remates a ejecutar, con el objeto de permitir a esta Superintendencia una oportuna labor fiscalizadora.

Saluda atentamente,

COLVENCIA SUPERINTENDE HUGO SANCHEZ RAMÍREZ SUPERINTENDENTE DE INSOLVENCIA Y REEMPRENDIMIENTO

PVL/ECG/JCMV/CPB/PHV DISTRIBUCIÓN: Señores Martilleros Concursales C.C. Señores Liquidadores Concursales Presente

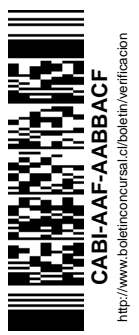

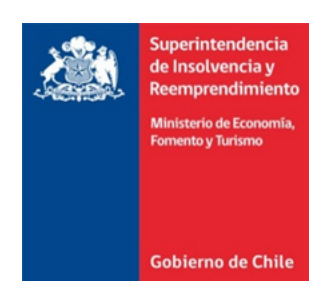

## ANEXO

# INSTRUCCIONES PARA INGRESO DE AVISO DE REMATES EN EL PORTAL SUJETOS FISCALIZADOS

**SEPTIEMBRE 2018** 

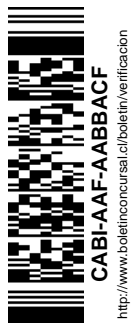

₹ Asrmanos Amunátegui №228 Santiago de Chile Fono: (56 2) 495 25 00 Fax: (56 2) 495 25 85 www.superir.gob.d A continuación, se explican los pasos a seguir para enviar y publicar en Boletín Concursal los avisos de remate de un procedimiento concursal en el cual usted ha sido designado.

| Gobierno<br>de Chile | Ley 20.720<br>Portal Sujetos Fiscalizados                                                      |
|----------------------|------------------------------------------------------------------------------------------------|
|                      | RUT<br>(Ejemplo 61005000-K)<br>CONTRASEÑA<br>INGRESAR                                          |
|                      | Superintendencia de Insolvencia y Reemprendimiento. Ministerio de Economía, Fomento y Turismo. |

# Paso 1: Ingresar al portal sujetos fisalizados ingresando Rut y clave.

## Detalle paso 1:

- (1) Ingresar RUT.
- (2) Ingresar clave.

## Paso 2: Al ingresar clave y Rut, se abrirá la siguiente ventana:

| Gobierno<br>Ge Chile | Portal S<br>Bienvenido(a) | ujetos Fisc<br>marcelo adrian | Calizados<br>Andurand Ruth |                                  |         |
|----------------------|---------------------------|-------------------------------|----------------------------|----------------------------------|---------|
| Martillero - Mis     | Pro 4 entos               | ] Calendario 🧘 Ayuda 🄻        | X Salir                    |                                  |         |
| 5                    | Rol Causa                 | Fecha Publicación             | Deudor                     | Última Publicación               | Estado  |
| 🗨 🌲 🖿                |                           | 28/12/2015                    |                            | Cuenta provisoria del liquidador | VIGENTE |
| 0.1                  |                           | 08/01/2016                    |                            | Cuenta provisoria del liquidador | VIGENTE |

## Detalle paso 2:

Elegir el procedimiento de liquidación al que corresponde el aviso de remate a publicar:

- (3) Puede ser buscado por nombre deudor , o bien
- (4) Puede ser buscado por Número de Rol Causa del procedimiento asociado.
- (5) Hacer clic en para subir una nueva publicación de remate al sistema asociada al procedimiento.

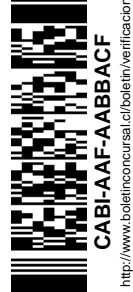

ermanos Amunátegui N°228 Santiago de Chile Fono: (56 2) 495 25 00 Fax: (56 2) 495 25 85 www.superir.gob.cl

# **Paso 3:** Ingresar antecedentes al formulario de aviso de remate para generar aviso.

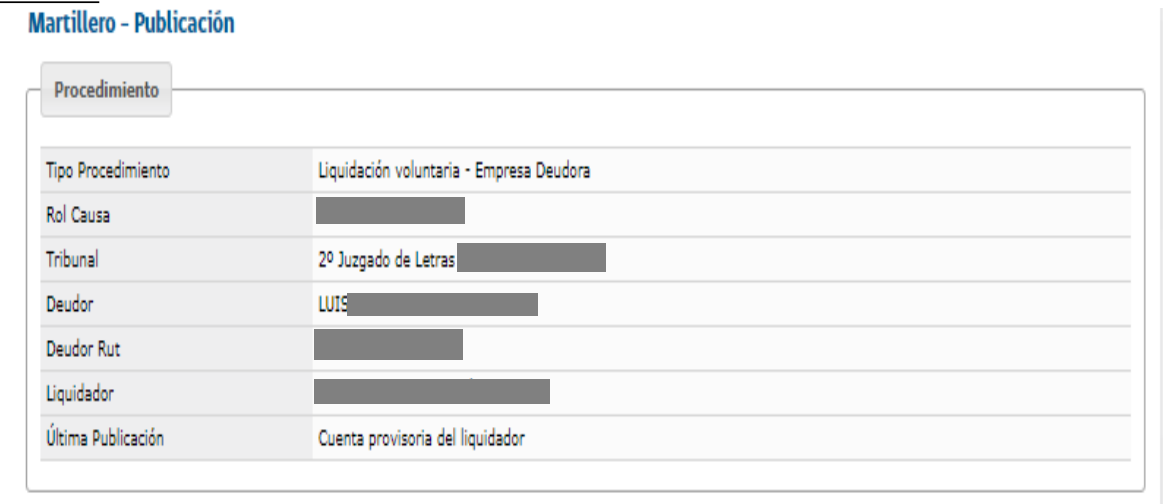

Listado de formularios de publicaciones asociadas al procedimiento

|     |             | Publicaciones  | del martillero:   |            |                         |
|-----|-------------|----------------|-------------------|------------|-------------------------|
| Ver | Publicacion | Fecha Remate   | Fecha Publicacion | Suspendido | Comentario Fiscalizador |
|     |             | No se encontra | aron registros    |            |                         |
|     |             | H 44 1         | ₩ H               |            |                         |

| Region *                                                                  | Región de Magallanes y la                                                                 | Antártica Chilese <b>8</b>                                                                | muna *                                                                          | PUNTA ARENAS *                                                                          |         |
|---------------------------------------------------------------------------|-------------------------------------------------------------------------------------------|-------------------------------------------------------------------------------------------|---------------------------------------------------------------------------------|-----------------------------------------------------------------------------------------|---------|
| Dirección *                                                               | 9<br>Den BO NAVARRO 1164                                                                  | , PUNTA ARENAS, NOTARIA                                                                   | ]                                                                               | 10                                                                                      |         |
| Fecha de remate *                                                         | 12/01/20 11                                                                               | Но                                                                                        | ra del remate *                                                                 | 12:00 12                                                                                |         |
| Fecha de Publicación (Para<br>publicación externa a Boletín<br>Concursal) | 31/12/2017 01                                                                             | Dia<br>a Br                                                                               | ario(Para publicación externa<br>oletín Concursal)                              | EL MAGALLANES DE PUNTA ARENAS                                                           |         |
| Tipo Bienes *                                                             | IS Inmueb                                                                                 | 'ehiculos<br>Iuebles y Equipos de Oficina                                                 | Maquinaria Pesada Muebles de Hogar                                              | Maquinas y Herramientas                                                                 |         |
| Detalle Bienes a Enajenar *<br>Máximo 1.000 caracteres)                   | BIEN RAÍZ UBICAD<br>UN MÍNIMO DE \$9<br>\$1.000.000: CAMI<br>MÍNIMO; CAMIÓN<br>MÍNIMO (15 | DO EN PEDRO BORQI<br>800.111// BIENES N<br>ÓN JMC COMVEY AÑ<br>JAC URBAN HFC, AÑ<br>0.000 | JEZ 0820, POBLAC<br>14UEBLES VEHÍCULO<br>O 2012, PLACA PAT<br>O 2011, PLACA PAT | IÓN CARLOS IBAÑEZ CON<br>DS , CON UN MÍNIMO DE<br>TENTE HTWX41 SIN<br>TENTE GCWS20, CON |         |
| /alor Mínimo (pesos)                                                      |                                                                                           | ]                                                                                         |                                                                                 |                                                                                         |         |
| Comisión % *                                                              | 2 formato XX,X,                                                                           | ejemplo: 1,5 (si aún no con                                                               | oce el porcentaje de comis                                                      | sión ingresar 0)                                                                        |         |
| Publicación en Boletín:                                                   |                                                                                           | re que la publicación vuelva                                                              | a aparecer en el Boletín, p                                                     | por ejemplo un aviso luego de una suspensión                                            | 19      |
|                                                                           | × Publicar como A                                                                         | viso de                                                                                   |                                                                                 | ✓ Subir Publicación                                                                     | Limpiar |

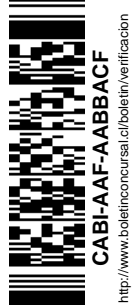

E Nermanos Amunátegui N°228 Santiago de Chile Fono: (56 2) 495 25 00 Fax: (56 2) 495 25 85 www.superir.gob.cl

## Detalle llenado paso 3:

- (6) Seleccionar la región donde se realizará el remate.
- (7) Seleccionar la comuna donde se realizará el remate.
- (8) Registrar la dirección exacta del lugar donde se realizará el remate.
- (9) Registrar la fecha en que se realizará el remate.
- (10) Registrar la hora de inicio de remate.
- (11) Registrar la fecha de la primera publicación en diario de circulación nacional o regional realizada o a realizar del remate.
- (12) Registrar el nombre del diario de circulación nacional o regional en el que se realizara o realizó la primera publicación del remate.
- (13) Seleccionar la o las categorías de los bienes a rematar (puede seleccionar más de una si corresponde).
- (14) Singularización de los bienes a rematar y los valores mínimos establecidos de cada bien o lote a rematar cuando corresponda. En caso de suspensión de remates programados informar en este recuadro los motivos de la suspensión y otros elementos que considere importante de aclarar y/o reportar a la Superir.
- (15) Registrar valor mínimo más alto de los bienes a rematar. Este punto se complementa con el N.º 14 antes señalado.
- (16) Registrar porcentaje de comisión del remate.
- (17) Botón para subir el aviso de remate al sistema Boletín Concursal.
- (18) Botón para publicar aviso de suspensión de remate en el Boletín Concursal, este punto se complementa con la observación que se deberá dejar en el punto 14 antes señalado.
- (19) Botón para limpiar la información ingresada en caso de error.

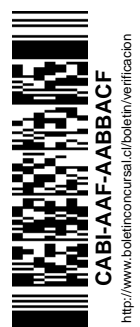

Rermanos Amunátegui N°228 Santiago de Chile Fono: (56 2) 495 25 00 Fax: (56 2) 495 25 85 www.superir.gob.cl

# Paso 4: verificación de la publicación de remate realizada.

**4.1.** Al ingresar correctamente los campos detallados en el detalle Paso 3 y hacer clic en "subir publicación" se generará el siguiente formato de publicación en el Boletín Concursal.

| Publicación Martillero                                                                  |                                          |
|-----------------------------------------------------------------------------------------|------------------------------------------|
| Fecha del remate:                                                                       | 12/01/2018 12:00                         |
| Tipo Procedimiento:<br>Rol Causa:<br>Tribunal:<br>Deudor:<br>Deudor Rut:<br>Liquidador: | Liquidación voluntaria - Empresa Deudora |

Dirección del Remate

ARENAS

| Region:                                                                           | Región de Magallanes y la                                                                                        | Comuna:                                             | PUNTA ARENAS                                                                              |
|-----------------------------------------------------------------------------------|----------------------------------------------------------------------------------------------------|-----------------------------------------------------|-------------------------------------------------------------------------------------------|
| ~                                                                                 | Antártica Chilena                                                                                                |                                                     |                                                                                           |
| Dirección:                                                                        | LAUTARO NAVARRO 1164, PU                                                                                         | NTA ARENAS, N                                       | IOTARÍA HORACIO SILVA REYES,                                                              |
|                                                                                   | PUNTA ARENAS                                                                                                    |                                                     |                                                                                           |
| Detalle                                                                           |                                                                                                    |                                                     |                                                                                           |
| BIEN RAIZ UBICAD<br>\$9.800.111// BIENES<br>2012, PLACA PATEN<br>GCWS20, CON MÍNI | O EN PEDRO BORQUEZ 0820, POI<br>MUEBLES VEHÍCULOS , CON UN<br>VTE HTWX41 SIN MÍNIMO; CAMIO<br>MO DE \$1.000.000. | 3LACION CARLO<br>MÍNIMO DE \$1.00<br>ÓN JAC URBAN H | S IBANEZ CON UN MINIMO DE<br>00.000: CAMIÓN JMC COMVEY AÑO<br>FC, AÑO 2011, PLACA PATENTE |
| 2011                                                                              |                                                                                                    |                                                     |                                                                                           |
| Tipo Bienes:                                                                      |                                                                                                    |                                                     |                                                                                           |
| Inmuebles                                                                         |                                                                                                    |                                                     |                                                                                           |
|                                                                                   |                                                                                                    |                                                     |                                                                                           |
|                                                                                   |                                                                                                    |                                                     |                                                                                           |
|                                                                                   |                                                                                                    |                                                     |                                                                                           |
|                                                                                   |                                                                                                    |                                                     |                                                                                           |
| Valar Maine (name)                                                                | 0000111                                                                                                    |                                                     |                                                                                           |
| valor Minimo (pesos):                                                             | 9800111                                                                                                    |                                                     |                                                                                           |
| Comisión:                                                                         | 2 %                                                                                                    |                                                     |                                                                                           |
| Publicado en:                                                                     | EL MAGALLANES DE PUNTA                                                                                           | Fecha:                                              | 31/12/2017                                                                                |

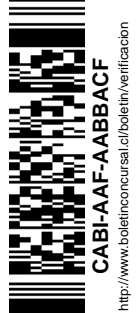

Hermanos Amunátegui N°228 Santiago de Chile Fono: (56 2) 495 25 00 Fax: (56 2) 495 25 85 www.superir.gob.cl

## Paso 4: verificación de la publicación de remate realizada.

**4.2.** Podrá corroborar la publicación efectiva del aviso de remate en la pagina <u>www.superir.gob.cl</u> en el apartado "publicacidad de remates" 20

5

|                       |                                          |                                |                        | •                     |                                         |
|-----------------------|------------------------------------------|--------------------------------|------------------------|-----------------------|-----------------------------------------|
| Boletín<br>Concursal  | Nuevos<br>Procedimientos<br>Ley N°20.720 | Portal Sujetos<br>Fiscalizados | Nóminas y<br>Registros | Publicidad<br>Remates | Asesoría<br>Económica de<br>Insolvencia |
| Gobierno<br>de Chite  | Boletín Concu                            | ırsal                          |                        |                       |                                         |
| Publicaciones Boletín | Concursal > Publicaciones                | de Remates                     |                        |                       |                                         |
| Publicaciones de Re   | mates                                    |                                |                        |                       | 21                                      |
|                       |                                          | Publicaciones de Rema          | tes de Bienes Muebles  |                       | · · · · · · · · · · · · · · · · · · ·   |
| Nombre                | /Razón Social Deudor                     | Fecha<br>Publicación           |                        | Martillero            | Publicación                             |
|                       |                                          | 29-08-2018                     |                        |                       | 凶                                       |
|                       |                                          | 29-08-2018                     |                        |                       |                                         |
|                       |                                          | 29-08-2018                     |                        |                       |                                         |
|                       |                                          |                                |                        |                       | · · · · ·                               |

## Detalle paso 4.2.

- (20) En la página <u>www.superir.gob.cl</u> hacer clic para verificar publicación efectiva del aviso.
- (21) Visualizar publicación de aviso generado para comprobar.

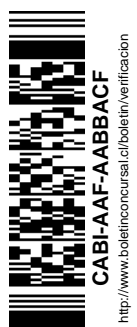

Fermanos Amunátegui N°228 Santiago de Chile Fono: (56 2) 495 25 00 Fax: (56 2) 495 25 85 www.superir.gob.cl **4.3** Podrá eliminar la publicación del aviso de remate, hasta las 23:59 horas del mismo día en que realizó el aviso.

|                                  | rsai                                                                   |                                                |                                                       |                                                               |
|----------------------------------|------------------------------------------------------------------------|------------------------------------------------|-------------------------------------------------------|---------------------------------------------------------------|
| Procedimiento                    |                                                                        |                                                |                                                       |                                                               |
| ipo Procedimiento                | Liquidación forzosa - Empresa Deude                                    | Deudor                                         |                                                       |                                                               |
| tol Causa                        |                                                                        | Tribunal                                       | Juzgado de Letras de                                  |                                                               |
| echa Publicación                 |                                                                        |                                                |                                                       |                                                               |
| iquidador Titular                |                                                                        | Martilleros<br>Asignados                       | 15/4/2015)<br>15/4/2016)<br>15/4/2016)<br>16/11/2016) | : (asignado el<br>asignado el<br>(asignado el<br>(asignado el |
| Y                                |                                                                        |                                                |                                                       |                                                               |
| ublicaciones Eta                 | apas Procedimiento                                                     |                                                |                                                       |                                                               |
| ublicaciones Eta                 | apas Procedimiento                                                     | Total de publicaciones: 3                      | 163                                                   |                                                               |
| ublicaciones Eta                 | pas Procedimiento<br>Publicación                                       | Total de publicaciones:<br>Fecha Publicación   | 163<br>Informante                                     | Estado                                                        |
| ublicaciones Eta                 | apas Procedimiento<br>Publicación                                      | Total de publicaciones: 3<br>Fecha Publicación | 163<br>Informante                                     | Estado                                                        |
| ublicaciones Eta                 | apas Procedimiento<br>Publicación                                      | Total de publicaciones: :<br>Fecha Publicación | 163<br>Informante                                     | Estado<br>publicada<br>publicada                              |
| ublicaciones Eta 22 Publicidad r | apas Procedimiento<br>Publicación<br>remate bienes muebles e inmuebles | Total de publicaciones: :<br>Fecha Publicación | 163<br>Informante                                     | Estado<br>publicada<br>publicada<br>pendiente                 |

## Detalle paso 4.3.

(22) En caso de error, puede eliminar la publicación haciendo click sobre el icono que aparecerá en la pantalla del procedimiento concursal.

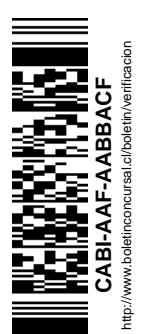

Aermanos Amunátegui Nº228 Santiago de Chile Fono: (56 2) 495 25 00 Fax: (56 2) 495 25 85 www.superir.gob.cl